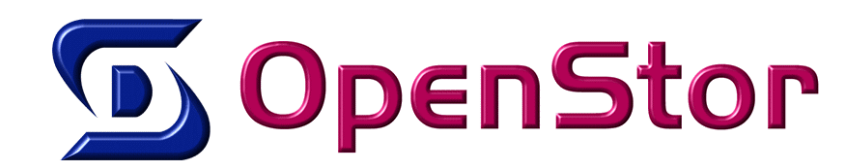

# Procedura di Accensione e Spegnimento Storage OpenStor in Failover

#### Premesse:

- Lo Storage Primario/Attivo è chiamato VDSS1, quello Secondario/Passivo VDSS2
- Per "console" si intende la visualizzazione tramite interfaccia IPMI oppure da Monitor collegato allo storage
   Nell'esempio riportato è presente solo 1 Volume iSCSI in replicazione, nel caso di più volumi applicare le operazioni descritte per il singolo per ogni volume in replicazione.
- Tutte le operazioni devono essere effettuate conoscendo approfonditamente lo stato dell'intero sistema Host/Storage, è altresì richiesto che gli storage siano stati configurati per inviare le Email di segnalazione.

Attenzione: per tutti i casi in cui gli storage differiscano come "stato" rispetto a quanto descritto dal presente documento, richiedere l'intervento di un tecnico specializzato OpenStor, un'errata manovra potrebbe causare perdita di dati.

## **PROCEDURA DI ACCENSIONE**

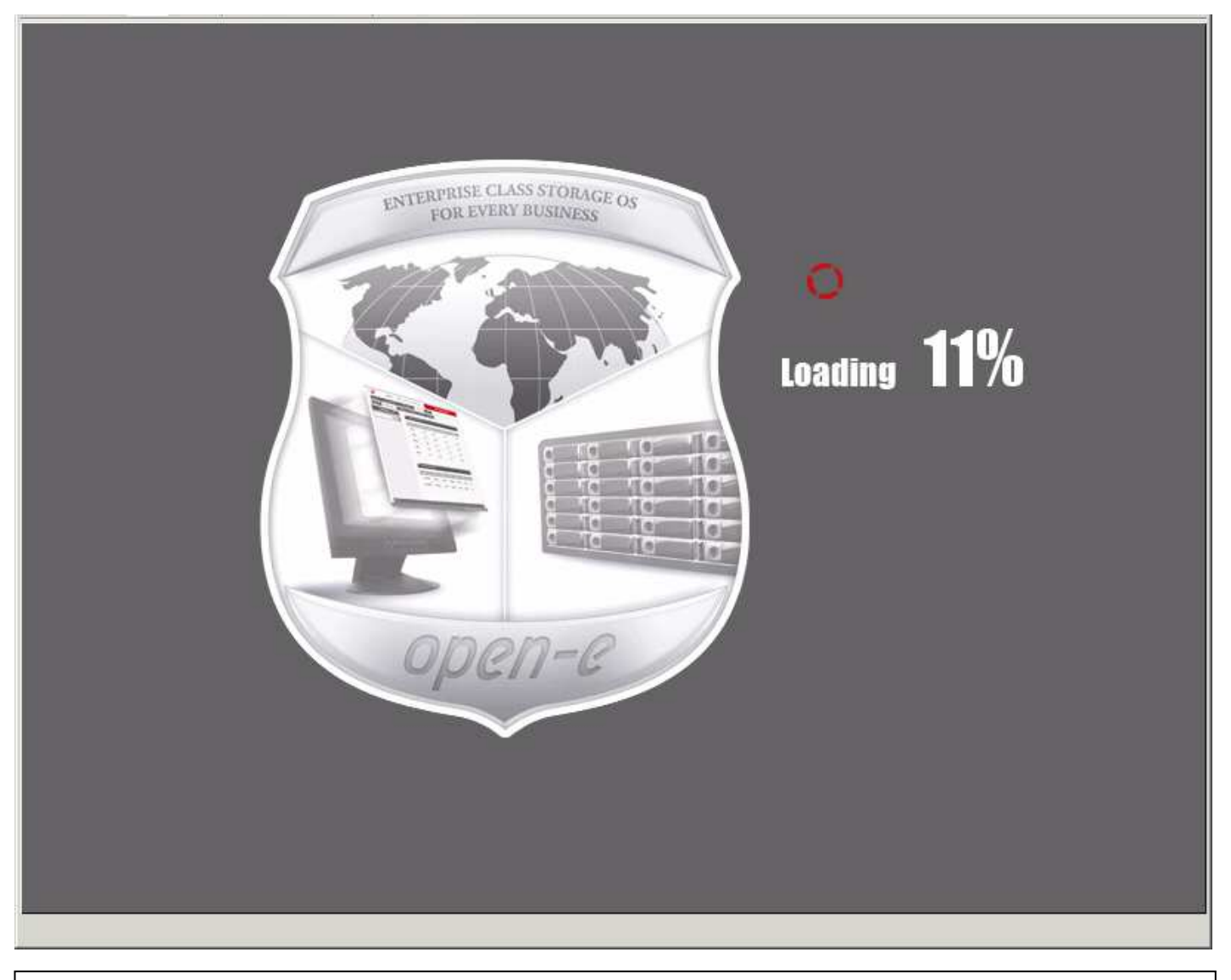

- Avviare lo Storage Secondario VDSS2

| 🛃 ¥D552 on 192.168.0.64                                                                                                    |                                                                                                    |                     |
|----------------------------------------------------------------------------------------------------|----------------------------------------------------------------------------------------------------|---------------------|
| <u>Eile View V</u> M                                                                                                    |                                                                                                    |                     |
| 🗖 🗉 🕟 🧐 🔯 🕼 🕼                                                                                                    | 🗞 📎                                                                                                    |                     |
| Welcome to Data Storage Softwar                                                                                                   | e V6                                                                                                    | (Press F1 for help) |
| Model:<br>Version:<br>Release date:<br>S/N:<br>Licensed storage capacity:                                                         | Data Storage Software V6<br>6.0up65.8101.5217 64bit<br>2011-02-28<br>TRL00022<br>unlimited                                                       |                     |
| Network settings:<br>Interface 1: eth0 IP:192<br>Interface 2: eth1 IP:100<br>Interface 3: eth2 IP:200<br>Interface 4: eth3 IP:192 | . 168 . 0 . 171/255 . 255 . 255 . 0<br>. 0 . 0 . 2/255 . 255 . 255 . 0<br>. 0 . 0 . 2/255 . 255 . 255 . 0<br>. 168 . 3 . 221/255 . 255 . 255 . 0 |                     |
| HTTPS settings:<br>port:<br>allow from:                                                                                           | 443<br>all                                                                                                    |                     |
| This is TRIAL version. 60 day(s                                                                                                   | ) left for evaluation.                                                                                                    |                     |
| Selftest OK.                                                                                                    |                                                                                                    |                     |
|                                                                                                    |                                                                                                    |                     |
|                                                                                                    |                                                                                                    |                     |
|                                                                                                    |                                                                                                    |                     |
|                                                                                                    |                                                                                                    |                     |
|                                                                                                    |                                                                                                    |                     |
|                                                                                                    |                                                                                                    |                     |

- dalla console del VDSS2 attendere fino alla schermata di "welcome"

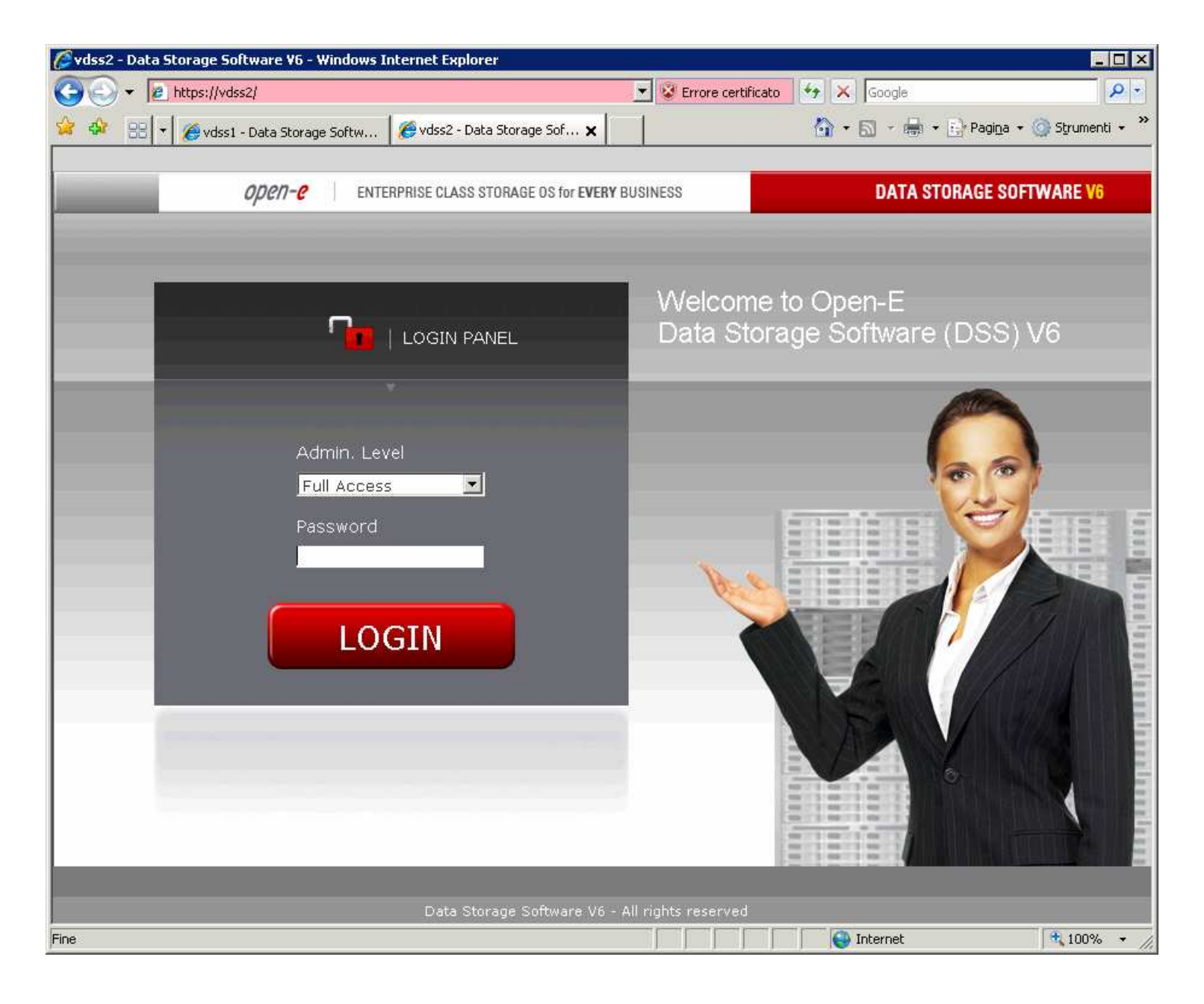

### - Effettuare il login sull'interfaccia WEB del VDSS2

| 🖉 vdss2 - Data 9 | Storage Software ¥6 - Windows Intern | et Explorer                      |                  |                |             |                         |
|------------------|--------------------------------------|----------------------------------|------------------|----------------|-------------|-------------------------|
| 00 · E           | https://vdss2/                       |                                  |                  | • + ×          | Google      | P -                     |
| 😪 🍫 88 -         | 🌈 vdss1 - Data Storage Softw 🥻       | dss2 - Data Storage Sof 🗙        |                  | <u>\</u>       | 🔊 - 🖶 - 🕞 P | agina 🔹 🌀 Strumenti 🔹 🎽 |
|                  | <i>open-e</i> enterpris              | E CLASS STORAGE OS for EVERY BUS | SINESS           |                | DATA STORA  | GE SOFTWARE V6          |
| SETUP            | CONFIGURATION MAIN                   | TENANCE STATUS                   | HELP             |                |             |                         |
| You are here:    | volume manager 🔹 🕨                   | 😹 Vol. groups                    |                  |                |             |                         |
|                  | NAS settings                         | 🥩 Vol. replication               |                  |                |             |                         |
| •₫⊂              | NAS resources                        | Volume replication n             | node             |                |             | 🔿 🚯 🕜                   |
|                  | iSCSI target manager →               | Logical Volume                   | Init             | Source         | Destination | Clear metadata          |
|                  | FC target manager 🔸                  | 100000                           | done             | F              | 2           | -                       |
| p 🎒 Va           | ol. replication                      | Mirror server TD                 | _                |                | _           | apply                   |
| └─o mirror_ro    | everse                               | IP address:<br>WAN               |                  |                | 200.0.0.1   | apply                   |
| Event View       | er:                                  | This is TRIAL version.           | 60 day(s) left 1 | for evaluation | 14.<br>17   |                         |
|                  |                                      | Data Storage Software V6 - All   | rights reserved  |                |             |                         |
| Fine             |                                      |                                  |                  |                | Internet    | tion% → //              |

Controllare che il volume di replicazione dello storage secondario sia in "Destination" Menu: CONFIGURATION -> volume manager -> Vol. replication -> nel riquadro Volume replication mode deve essere spuntato Destination

| ₽ ¥D551 on 192.168.0.64                                                                                                    |                                                                                                    |                     |
|----------------------------------------------------------------------------------------------------|----------------------------------------------------------------------------------------------------|---------------------|
| Eile Vie <u>w V</u> M                                                                                                    |                                                                                                    |                     |
| 🔲 💷 🕨 🧐 🚳 🕅                                                                                                    | 🖻 🧇                                                                                                  |                     |
| Welcome to Data Storage Softwar                                                                                                   | e V6                                                                                                 | (Press F1 for help) |
| Model:<br>Version:<br>Release date:<br>S/N:<br>Licensed storage capacity:                                                         | Data Storage Software V6<br>6.0up65.8101.5217 64bit<br>2011-02-28<br>TRL00022<br>unlimited           |                     |
| Network settings:<br>Interface 1: eth0 IP:192<br>Interface 2: eth1 IP:100<br>Interface 3: eth2 IP:200<br>Interface 4: eth3 IP:192 | .168.0.170/255.255.255.0<br>.0.0.1/255.255.255.0<br>.0.0.1/255.255.255.0<br>.168.3.220/255.255.255.0 |                     |
| HTTPS settings:<br>port:<br>allow from:                                                                                           | 443<br>all                                                                                           |                     |
| This is TRIAL version. 60 day(s                                                                                                   | ) left for evaluation.                                                                               |                     |
| Selftest OK.                                                                                                    |                                                                                                    |                     |
|                                                                                                    |                                                                                                    |                     |
|                                                                                                    |                                                                                                    |                     |
|                                                                                                    |                                                                                                    |                     |
|                                                                                                    |                                                                                                    |                     |
|                                                                                                    |                                                                                                    |                     |
| To release cursor, press CTRL + ALT                                                                                               |                                                                                                    |                     |

- Avviare lo Storage Primario VDSS1 e attendere fino alla schermata di "welcome"

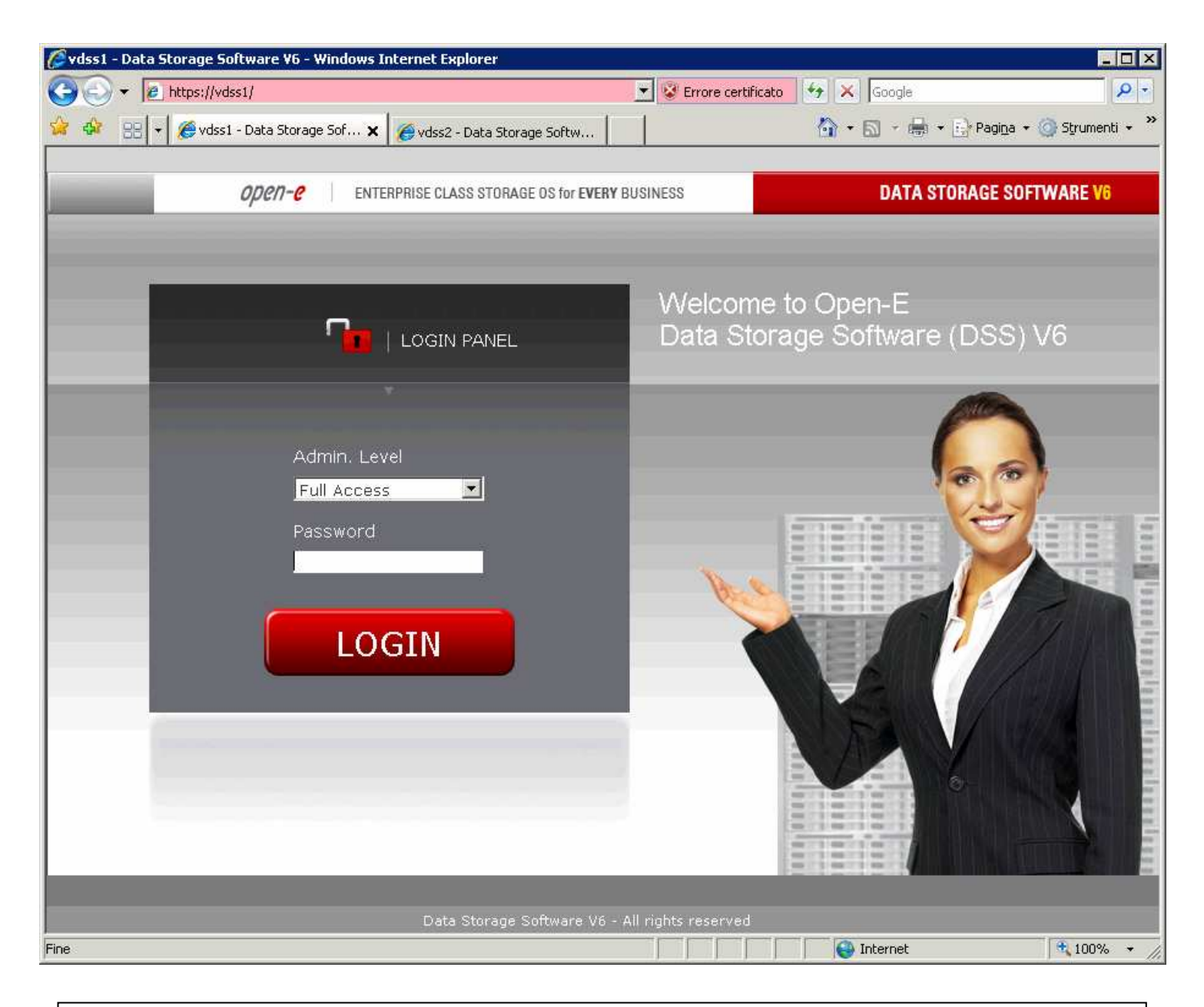

### - Effettuare il login sull'interfaccia WEB del VDSS2

| 🖉 vdss1 - Data 9 | Storage Software V6 - Windows I | nternet   | Explorer      |                    |                    |                |             |                         |
|------------------|---------------------------------|-----------|---------------|--------------------|--------------------|----------------|-------------|-------------------------|
| 🔆 🔁 🗸 🖉          | https://vdss1/                  |           |               |                    |                    | ▼ +7 ×         | Google      | <del>ب</del>            |
| 😪 🍲 😖 -          | 🏿 🏉 vdss1 - Data Storage Sof 🗙  | 🧑 vds:    | s2 - Data Sto | rage Softw         |                    | <b>6</b> •     | 🗟 • 🖶 • 📴 F | agina 🔹 🌀 Strumenti 🔹 🎽 |
|                  | open-e enti                     | ERPRISE C | LASS STORA    | GE OS for EVERY BL | JSINESS            |                | DATA STORA  | GE SOFTWARE V6          |
| SETUP            | CONFIGURATION                   | MAINTE    | NANCE         | STATUS             | HELP               |                |             |                         |
| You are here:    | volume manager                  |           | # V           | ol. groups         |                    |                |             |                         |
|                  | NAS settings                    |           | 🥔 V.          | ol. replication    |                    |                |             |                         |
| • <i>4</i> (     | NAS resources                   | - >       | Volume        | e replication      | mode               |                |             | ି 🚯 🚱                   |
|                  | iSCSI target manag              | er ≯      | Logical       | Volume             | Init               | Source         | Destination | Clear metadata          |
|                  | FC target manager               | •         | 1             |                    | dono               | E.             | -           | -                       |
| i 🖑 Vo           | ol. replication ( ())           | 7,-       | Mirror        | server IP          |                    |                |             | apply                   |
| ⊢o mirror        |                                 |           | IP addr       | ess:<br>N          |                    |                | 200.0.0.2   |                         |
| Event View       | er:                             |           | This          | is TRIAL version   | ı, 60 day(s) left  | for evaluation |             | apply                   |
|                  |                                 | Da        | ita Storage   | Software V6 - A    | ll rights reserved |                |             |                         |
| Fine             |                                 |           |               |                    |                    |                | Internet    | 100% + //               |

Controllare che il volume di replicazione dello storage Primario VDSS1 sia in "**Source**" Menu: **CONFIGURATION -> volume manager -> Vol. replication ->** nel riquadro **Volume replication mode** deve essere spuntato **Source** 

| 🖉 vdss1 - Data  | a Storage Software ¥6 - Windo | ows Internet Explorer                   |                              |                                    |                   |
|-----------------|-------------------------------|-----------------------------------------|------------------------------|------------------------------------|-------------------|
| 00-1            | https://vdss1/                |                                         |                              | 💌 😽 🗙 Google                       | ۶ -               |
| 😒 🏟 88          | 👻 🏀 vdss1 - Data Storage Sof. | 🗙 🌈 vdss2 - Data Storage Softw          |                              | 🚹 🔹 🔝 👻 🖶 🔹 🔂 Pagi <u>n</u> a      | 🔹 🌀 Strumenti 👻 🎽 |
|                 |                               |                                         |                              |                                    |                   |
|                 | open-e                        | ENTERPRISE CLASS STORAGE OS for EVERY B | USINESS                      | DATA STORAGE S                     | OFTWARE V6        |
| SETUP           | CONFIGURATION                 | MAINTENANCE STATUS                      | HELP                         |                                    |                   |
| You are here:   | CONFIGURATION ▶ volume mana   | ager 🕨 Vol. replication                 |                              |                                    |                   |
| <b>N</b> / -    | 1.00                          | Create new volume                       | e replication t              | ask                                | ି 🔁 🕜             |
|                 | Vol. groups                   |                                         |                              |                                    |                   |
| └ <u>∽</u> vg00 |                               | 1 Info                                  |                              |                                    |                   |
|                 |                               | assigned al                             | s with replication<br>ready. | n functionality found or all volum | es have a task    |
|                 |                               |                                         |                              |                                    |                   |
|                 |                               |                                         |                              |                                    |                   |
|                 |                               |                                         |                              |                                    |                   |
|                 |                               | Replication tasks n                     | nanader                      |                                    | 0 @ <b>?</b>      |
| n 4 (           | ol. replication ( R           | Name                                    |                              | Start time                         | Action            |
|                 |                               |                                         |                              |                                    |                   |
|                 |                               | 🥝 mirror                                |                              | 2011-07-19 00:53:08                |                   |
|                 |                               | Source volume:                          | lv00                         | 00                                 |                   |
|                 |                               | Destination IP:                         | 200                          | .0.0.2                             |                   |
|                 |                               | Protocol type:                          | Syn                          | chronous                           |                   |
|                 |                               |                                         |                              |                                    |                   |
|                 |                               |                                         |                              |                                    |                   |
| Event Vie       | wer: 🔀                        | This is TRIAL version                   | n, 60 day(s) left f          | or evaluation.                     |                   |
|                 |                               | Data Storage Software V6 - A            | Il rights reserved           |                                    |                   |
| Fine            |                               |                                         |                              | Internet                           | 100% 🔸 //         |

Controllare che il task di replicazione dello storage Primario VDSS1 sia avviato

Menu: **CONFIGURATION -> volume manager -> Vol. replication ->** nel riquadro **Replication Task manager** controllare che il/i task del Volume/i di replicazione siano avviati verificando lo **Start Time**, nell'eventualità che il task non sia avviato premere il relativo pulsante in verde e attendere la comparsa dello **Start Time**.

| 🖉 vdss1 - Data       | Storage Softwa  | re ¥6 - Windows Ir | ternet Explorer                |                       |                     |                 |  |  |
|----------------------|-----------------|--------------------|--------------------------------|-----------------------|---------------------|-----------------|--|--|
| <b>GO</b> - <b>E</b> | https://vdss1/  |                    |                                |                       | 💽 🔄 🗙 Google        | P -             |  |  |
| 😭 🏟 🔡                | 🛨 🄏 vdss1 - Dat | a Storage Sof 🗙    | 🌈 vdss2 - Data Storage Softw   |                       | 🏠 🔹 🗟 👻 🖶 Pagina    | 🔹 🌀 Strumenti 👻 |  |  |
|                      | ор              | <i>сп-с</i> епте   | PRISE CLASS STORAGE OS for EVI | RYBUSINESS            | DATA STORAGE S      | OFTWARE V6      |  |  |
| SETUP                | CONFIGUE        | RATION             | AINTENANCE STAT                | US HELP               |                     |                 |  |  |
| netw                 | ork 🔸           | 🦪 Interfa          | ces                            |                       |                     |                 |  |  |
| admi                 | nistrator       | 🧳 Failove          | r                              |                       |                     |                 |  |  |
| 🗳 H/W                | RAID            |                    | Failover status                |                       |                     | ି 🔁 🕜           |  |  |
| 📚 s/w                | RAID            |                    | Names                          |                       | Status              |                 |  |  |
| Eibre Fibre          | Channel         |                    | Global status                  | Global status         |                     |                 |  |  |
| iscs:                | I Initiator     |                    |                                |                       |                     |                 |  |  |
| A hards              | ware            |                    | Service runr                   | ning                  | inactive            |                 |  |  |
| GUI                  |                 |                    | Node status                    | 8                     | inactive            |                 |  |  |
|                      |                 |                    | Ping node g                    | roup status           | unknown             |                 |  |  |
| <b>1</b> - 3 - 5     | Failover        | <b>1</b> 3 🕜       | Individual ping r              | iode status:          |                     |                 |  |  |
| -0 eth0<br>-0 eth1   |                 |                    | IP: 127.0.0.                   | 1                     | ok                  |                 |  |  |
| eth2                 |                 |                    | Failover service               | s:                    |                     |                 |  |  |
|                      |                 |                    | iSCSI                          |                       | on                  |                 |  |  |
|                      |                 |                    | NFS                            |                       | off                 |                 |  |  |
|                      |                 |                    |                                |                       |                     |                 |  |  |
| Event Viev           | ver: 🔀          |                    | This is TRIAL ve               | rsion, 60 day(s) l    | eft for evaluation. |                 |  |  |
|                      |                 |                    | Data Storage Software V        | 6 - All rights reserv | ved                 |                 |  |  |
| 🔔 Fine               |                 |                    |                                |                       | Internet            | € 100% + //     |  |  |

Controllare il servizio di Failover dello storage Primario VDSS1 sia avviato e inattivo

Menu: SETUP -> network -> Failover -> nel riquadro Failover Status controllare che Failover serveces: iSCSI sia OK e Global Status: Service running sia inactive

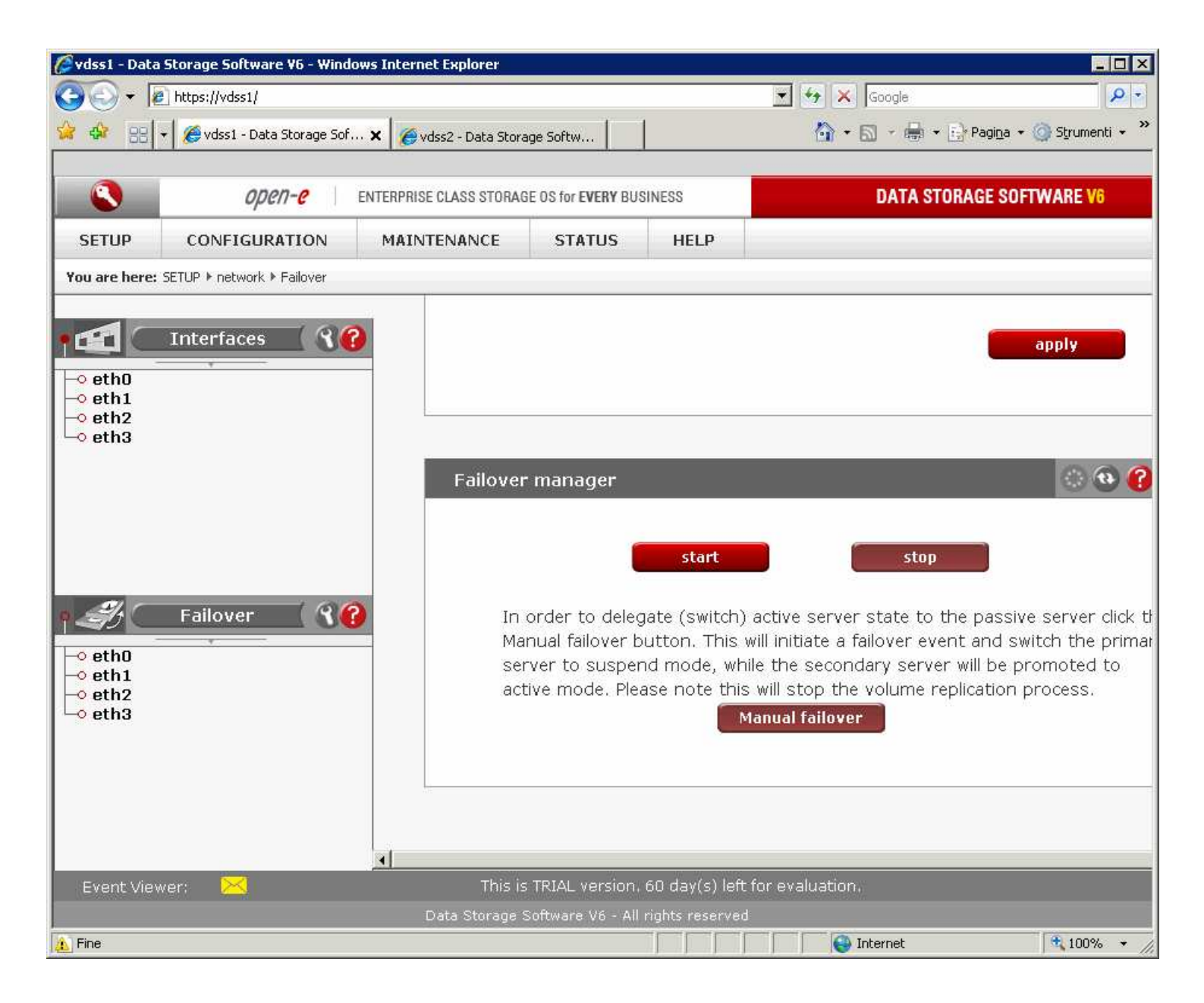

Avviare il servizio di Failover dallo storage Primario VDSS1 Menu: SETUP -> network -> Failover -> nel riquadro Failover manager premere il tasto start

| 🖉 vdss1 - Data                       | a Storage Software V6 - Windov | vs Internet Explorer  |                                                                         |                                                                          |                                                                                                    |                                                                   |
|--------------------------------------|--------------------------------|-----------------------|-------------------------------------------------------------------------|--------------------------------------------------------------------------|----------------------------------------------------------------------------------------------------|-------------------------------------------------------------------|
| <b>30</b> - [                        | 🖉 https://vdss1/               |                       |                                                                         |                                                                          | 💌 😽 🗙 Google                                                                                                    | P -                                                               |
| 😪 🍲 88                               | 👻 纋 vdss1 - Data Storage Sof   | × 🤞 vdss2 - Data Stor | age Softw                                                               |                                                                          | 🏠 🔹 🗟 👻 🖶 🕶 📑 Pagi <u>n</u> a 🔹                                                                                                    | r 🧿 Strumenti 👻 🤌                                                 |
|                                      | open-e                         | NTERPRISE CLASS STORA | GE OS for <b>EVERY</b> BUS                                              | INESS                                                                    | DATA STORAGE SO                                                                                                    | FTWARE V6                                                         |
| SETUP                                | CONFIGURATION                  | MAINTENANCE           | STATUS                                                                  | HELP                                                                     |                                                                                                    |                                                                   |
| You are here                         | : SETUP ▶ network ▶ Failover   |                       |                                                                         |                                                                          |                                                                                                    |                                                                   |
| • eth0<br>• eth1<br>• eth2<br>• eth3 | Interfaces 🛛 🖓 😮               |                       |                                                                         |                                                                          |                                                                                                    | apply                                                             |
|                                      |                                | Failove               | r manager<br>Info<br>Configuratior                                      | of both node                                                             | s is in progress please wait.                                                                                                    | © @ (?)                                                           |
| • eth0<br>• eth1<br>• eth2<br>• eth3 | Failover 🛛 🕄 😯                 | In<br>Ma<br>se<br>ac  | order to deleg<br>anual failover b<br>rver to susper<br>tive mode. Plea | start<br>ate (switch)<br>utton. This w<br>id mode, whil<br>ase note this | stop<br>active server state to the passiv<br>ill initiate a failover event and so<br>e the secondary server will be p<br>will stop the volume replication<br>anual failover | ve server click th<br>witch the primar<br>promoted to<br>process. |
| Event <u>Vie</u>                     | wer:                           | This is               | s TRIAL version.                                                        | 60 day(s) l <u>eft 1</u>                                                 | or evaluation.                                                                                                    |                                                                   |
|                                      |                                | Data Storage          | Software V6 - All                                                       | rights reserved                                                          |                                                                                                    |                                                                   |
| 👔 Fine                               |                                |                       |                                                                         |                                                                          | Internet                                                                                                    | 100% +                                                            |

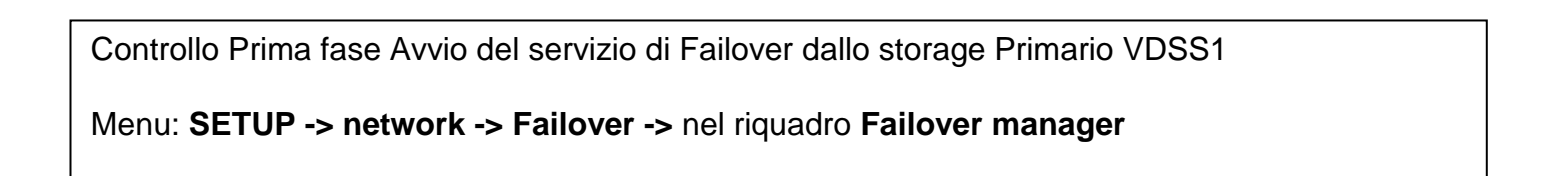

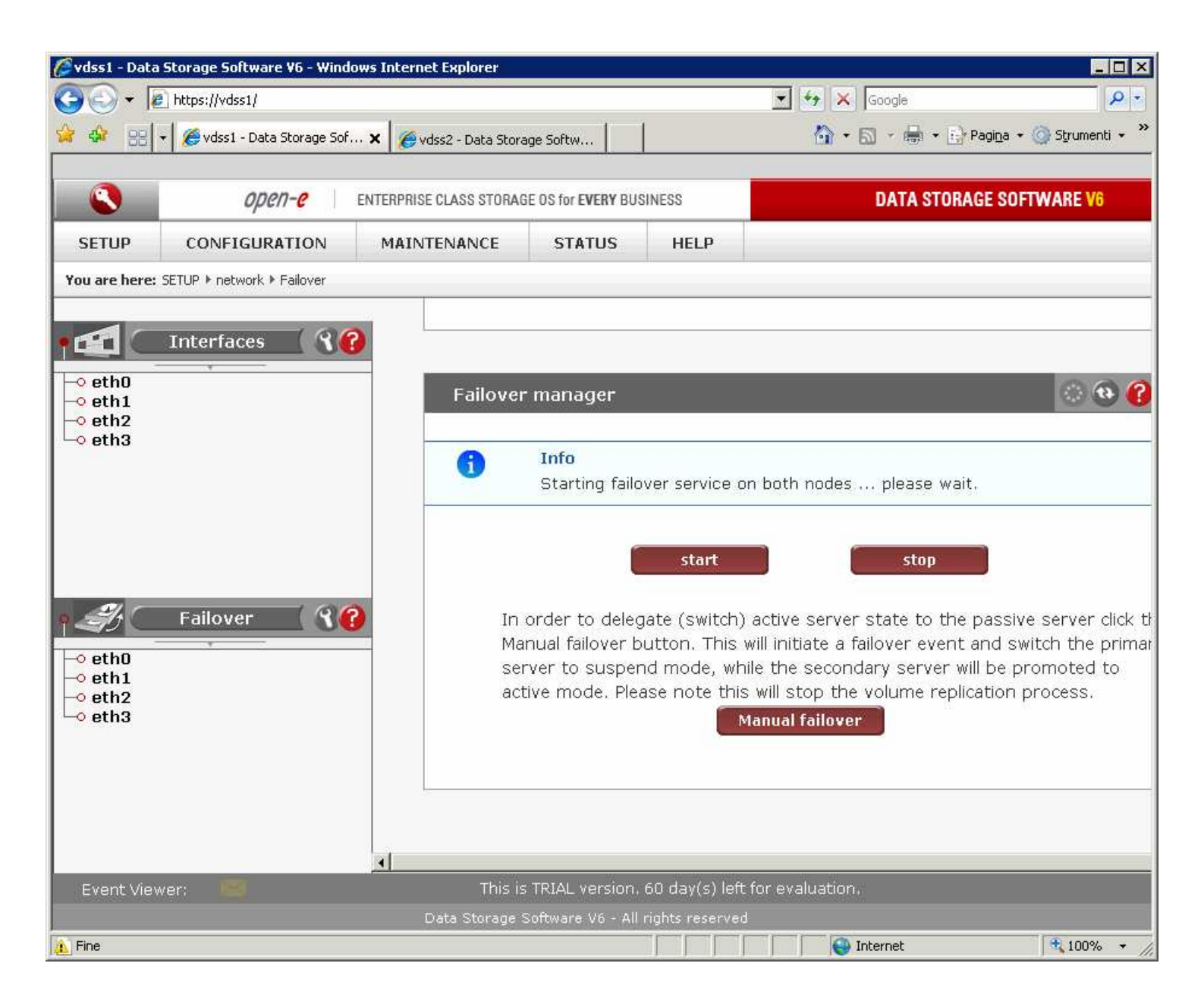

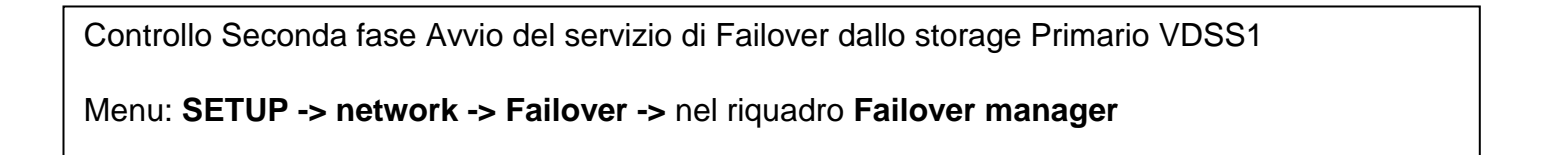

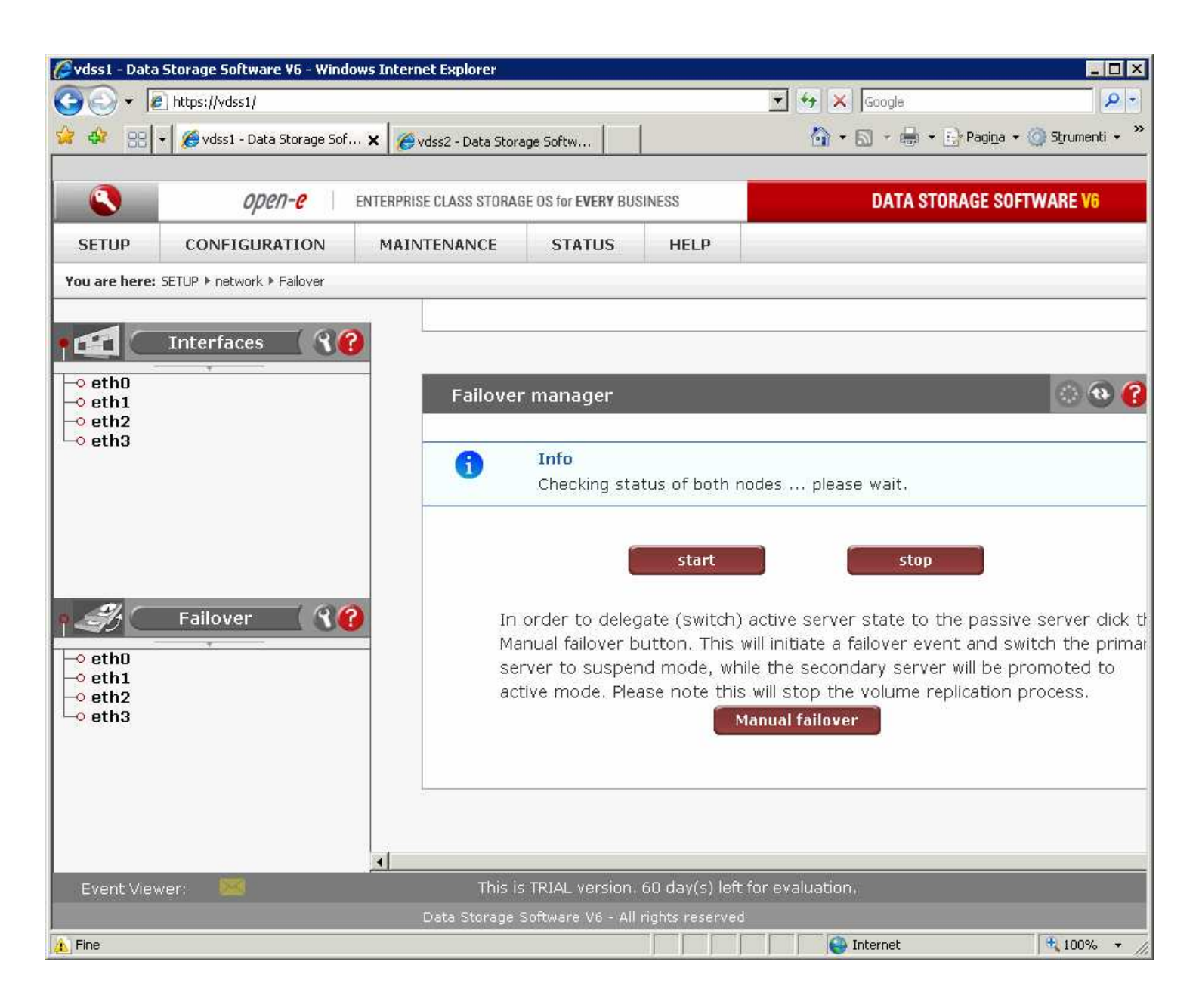

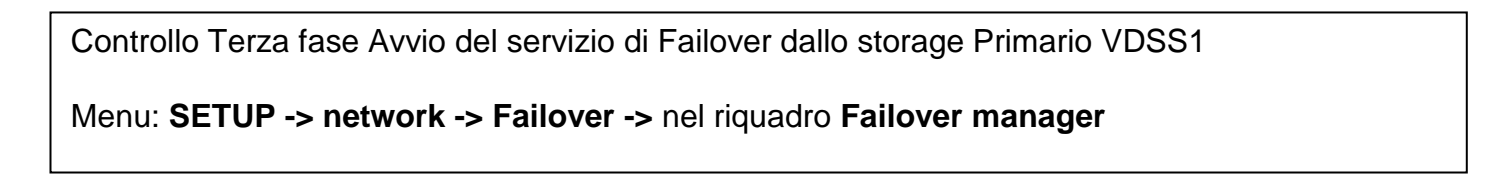

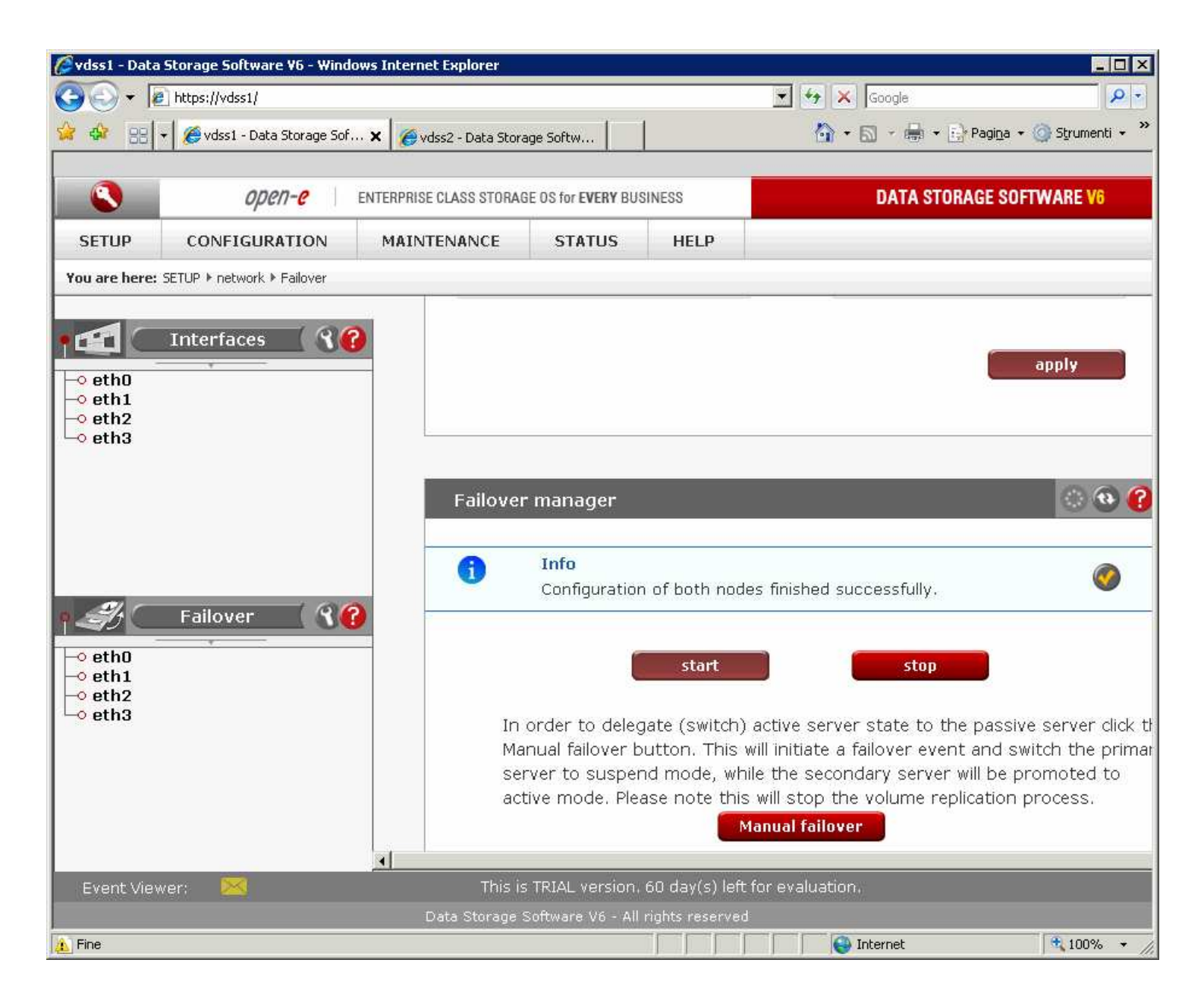

| Controllo Avviamento del servizio di Failover dallo storage Primario VDSS1 |
|----------------------------------------------------------------------------|
| Menu: SETUP -> network -> Failover -> nel riquadro Failover manager        |

| - )-> 😝 🔎 📑 vdss1 https:/            | /vdss1/                                  | 合          | - C) 🚼 - Google | P 🏦 🛛        |
|--------------------------------------|------------------------------------------|------------|-----------------|--------------|
|                                      |                                          |            |                 |              |
| open-e                               | ENTERPRISE CLASS STORAGE OS for EVERY BU | SINESS     | DATA STORAGE    | SOFTWARE V6  |
| SETUP CONFIGURATION                  | MAINTENANCE STATUS                       | HELP       |                 |              |
| u are here: SETUP ▶ network ▶ Failov | er                                       |            |                 |              |
|                                      |                                          |            |                 |              |
| Interfaces                           | <b>S</b> Failover status                 |            |                 | <u>ः 😌 🕜</u> |
| eth0<br>eth1                         | Names                                    |            | Status          |              |
| eth2                                 | Global status                            |            |                 |              |
| etila                                | Service running                          |            | ok              |              |
|                                      | Node status                              |            | primary/active  |              |
|                                      | Ping node group                          | status     | ok              |              |
|                                      | Individual ping node                     | status:    |                 |              |
|                                      | IP: 127.0.0.1                            |            | ok              |              |
|                                      | Failover services:                       |            |                 |              |
|                                      | iSCSI                                    |            | on              |              |
|                                      | NFS                                      |            | off             |              |
|                                      | Communication via:                       |            |                 |              |
| <u></u>                              | eth2                                     |            | ok              |              |
| Failover                             | eth0                                     |            | ok              |              |
| eth0<br>eth1                         | eth1                                     |            | ok              |              |
| eth2<br>eth3                         | Tack status                              |            | UK              |              |
|                                      |                                          |            | Rupping         |              |
|                                      |                                          |            | ranning         |              |
|                                      | Connection:                              | Connected  |                 |              |
|                                      | Logical volume:                          | lv0000     |                 |              |
|                                      | Consistency:                             | Consistent |                 |              |
|                                      | Destination info:                        |            |                 |              |
|                                      | Logical volume:                          | Iv0000     |                 |              |
|                                      | Lonsistency:                             | consistent |                 |              |
|                                      | IP address.                              | 200.0.0.2  |                 |              |

Controllo sullo stato di funzionamento del servizio di Failover dallo storage Primario VDSS1 Menu: SETUP -> network -> Failover -> nel riquadro Failover status -> Node status: deve essere primary/active

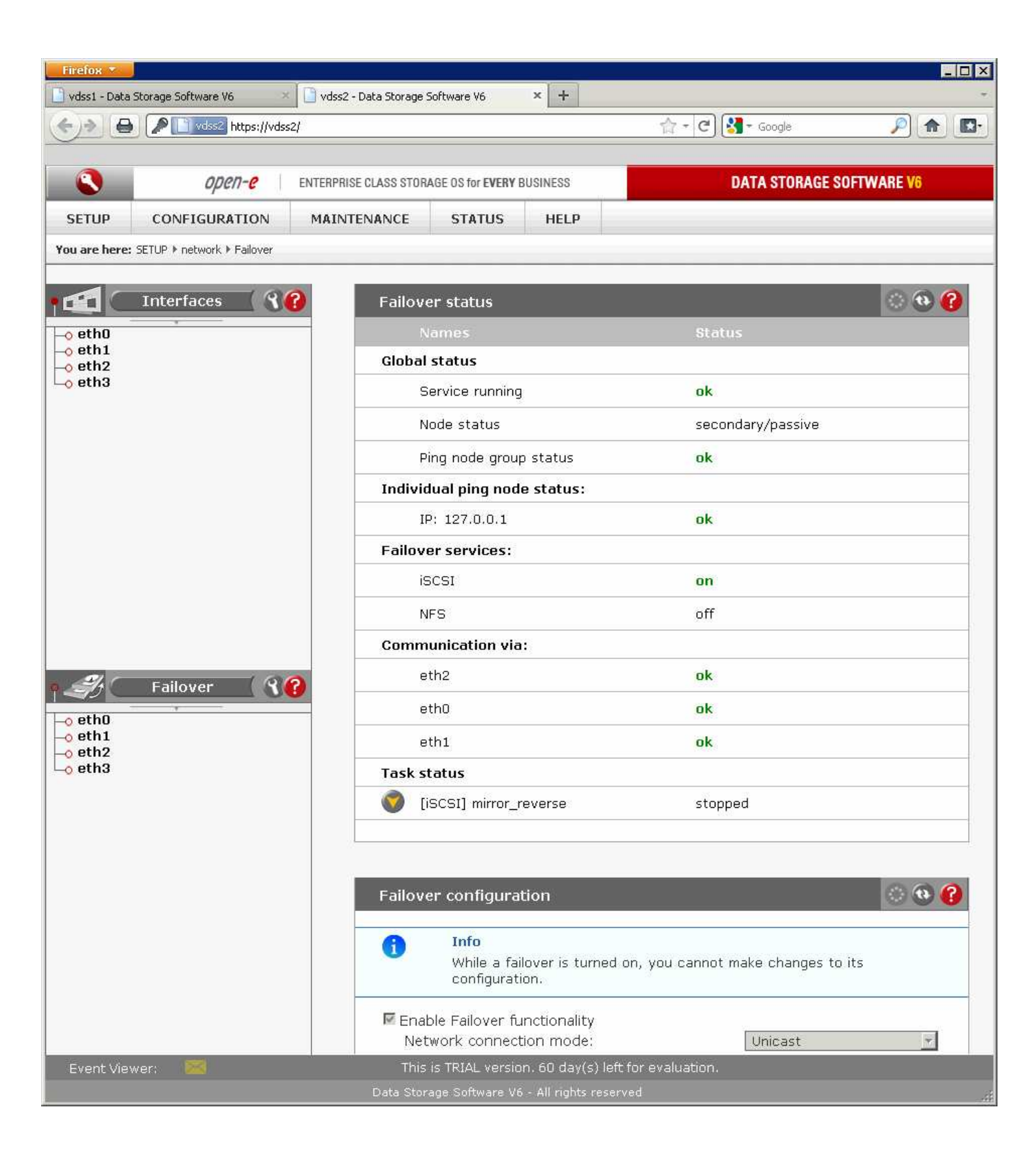

Controllo sullo stato di funzionamento del servizio di Failover dallo storage Secondario VDSS2

Menu: SETUP -> network -> Failover -> nel riquadro Failover status -> Node status: deve essere secondary/passive

### **PROCEDURA DI SPEGNIMENTO**

| 🖉 vdss1 - Data                       | ı Storage Software V6 - Window | s Internet Explorer          |                                                                     |                                                                   |                                                                                                    | _ 🗆 🗵                                                              |
|--------------------------------------|--------------------------------|------------------------------|---------------------------------------------------------------------|-------------------------------------------------------------------|----------------------------------------------------------------------------------------------------|--------------------------------------------------------------------|
| <b>OO</b> - [                        | ) https://vdss1/               |                              |                                                                     |                                                                   | 💽 😽 🗙 Google                                                                                                    | P -                                                                |
| 🛠 🏟 33                               | 🔹 🌈 vdss1 - Data Storage Sof   | 🗙 🌈 vdss2 - Data Storag      | e Softw                                                             |                                                                   | h 🔹 🖓 🔸 🔂 🗸 🔂 Pagina                                                                                                    | • 🕥 Strumenti • »                                                  |
|                                      | <i>open-e</i> E                | NTERPRISE CLASS STORAGE      | OS for EVERY BUS                                                    | INESS                                                             | DATA STORAGE SO                                                                                                    | FTWARE V6                                                          |
| SETUP                                | CONFIGURATION                  | MAINTENANCE                  | STATUS                                                              | HELP                                                              |                                                                                                    |                                                                    |
| You are here:                        | SETUP 🕨 network 🕨 Failover     |                              |                                                                     |                                                                   |                                                                                                    |                                                                    |
| • eth0<br>• eth1<br>• eth2<br>• eth3 | Interfaces 🛛 🕄 🕜               | Failover (                   | manager<br>Info<br>Service is sto                                   | pping                                                             |                                                                                                    | ः क <b>(</b>                                                       |
| • eth0<br>• eth1<br>• eth2<br>• eth3 | Failover <b>()</b>             | In o<br>Man<br>serv<br>activ | rder to deleg<br>Jual failover bi<br>ver to suspen<br>ve mode. Plea | start<br>ate (switch)<br>utton. This<br>d mode, wł<br>se note thi | stop<br>) active server state to the passi<br>will initiate a failover event and s<br>nile the secondary server will be p<br>s will stop the volume replication<br>Manual failover | ive server click th<br>witch the primar<br>promoted to<br>process. |
|                                      | _                              | <u>.</u>                     |                                                                     | 16 M. C.W.S                                                       |                                                                                                    |                                                                    |
| Event Viev                           | wer: 🔤                         | This is 1                    | TRIAL version.                                                      | 60 day(s) lef                                                     | t for evaluation.                                                                                                    |                                                                    |
| Eine                                 |                                | Data Storage Sc              | ottware V6 - All i                                                  | ights reserve                                                     | d Internet                                                                                                    | € 100% →                                                           |
|                                      |                                |                              |                                                                     | 1 1 1                                                             |                                                                                                    | 111                                                                |

Prima di procedere allo spegnimento dei 2 storage in Failover, accertarsi di avere effettuato lo Shutdown degli Host, successivamente interrompere il servizio di Failover tramite interfaccia Web del **VDSS1** 

Menu: **SETUP -> network -> Failover ->** nel riquadro **Failover manager:** Premere il tasto **stop** e confermare

| Open-         SETUP       CONFIGURATI         ou are here:       SETUP > network > Fa         Interfaces       Interfaces         eth1       eth2         eth3       Failover         eth0       eth1         eth1       eth2         eth3       Failover | C ENTERPRISE CLASS STOR<br>ON MAINTENANCE<br>lover  Failov  Failov  Failov  Failov  Failov  S  N  Failov  S  N  Failov  S  N  Failov  S  N  S  N  S  N  S  N  S  N  S  N  S  N  S  N  S  N  S  N  S  S | RAGE OS for EVERY BUSI<br>STATUS<br>er status<br>Vames<br>I status<br>Service running<br>Vode status<br>Ving node group st<br>dual ping node st<br>P: 127.0.0.1<br>er services:<br>SCSI                      | NESS<br>HELP<br>atus<br>tatus: | DATA STORAGE S DATA STORAGE S Status inactive inactive unknown ok on | SOFTWARE V6 |
|----------------------------------------------------------------------------------------------------|----------------------------------------------------------------------------------------------------|----------------------------------------------------------------------------------------------------|--------------------------------|----------------------------------------------------------------------|-------------|
| SETUP CONFIGURATI<br>ou are here: SETUP > network > Fa<br>Interfaces<br>• eth0<br>• eth1<br>• eth2<br>• eth3<br>Failover<br>• eth0<br>• eth1<br>• eth1<br>• eth1<br>• eth1                                                                                | CON MAINTENANCE                                                                                                    | RAGE OS for EVERY BUSI<br>STATUS<br>er status<br>Vames<br>I status<br>Service running<br>Vode status<br>Ping node group st<br>dual ping node st<br>tual ping node st<br>F: 127.0.0.1<br>er services:<br>SCSI | NESS<br>HELP                   | DATA STORAGE S Status inactive inactive unknown ok on                | SOFTWARE V6 |
| SETUP CONFIGURATI<br>ou are here: SETUP > network > Fa<br>Interfaces<br>• eth0<br>• eth1<br>• eth2<br>• eth3<br>Failover<br>• eth0<br>• eth1<br>• eth1<br>• eth1<br>• eth1<br>• eth2                                                                      | ON MAINTENANCE                                                                                                    | STATUS<br>er status<br>Vames<br>I status<br>Service running<br>Vode status<br>Ping node group st<br>dual ping node st<br>dual ping node st<br>tual ping node st<br>Gual ping node st<br>scsi<br>SCSI         | HELP<br>atus<br>tatus:         | Status<br>inactive<br>inactive<br>unknown<br>ok<br>on                |             |
| ou are here: SETUP > network > Fa<br>Interfaces<br>• eth0<br>• eth1<br>• eth2<br>• eth3<br>Failover<br>• eth0<br>• eth1<br>• eth2                                                                                                    | lover<br>Failov<br>Global<br>Global<br>Global<br>Global<br>Indivio<br>I<br>Failov<br>is<br>N                                                                                                    | er status<br>Vames<br>I status<br>Service running<br>Vode status<br>Ping node group st<br>dual ping node st<br>dual ping node st<br>P: 127.0.0.1<br>'er services:<br>SCSI                                    | atus<br>tatus:                 | Status<br>inactive<br>inactive<br>unknown<br>ok<br>on                |             |
| Interfaces          • eth0         • eth1         • eth2         • eth3    Failover          • eth1         • eth1         • eth1                                                                                                    | Failov<br>Global<br>Global<br>S<br>M<br>F<br>Indivia<br>I<br>Failov                                                                                                    | rer status<br>Names<br>I status<br>Service running<br>Node status<br>Ping node group st<br>dual ping node st<br>dual ping node st<br>P: 127.0.0.1<br>rer services:<br>SCSI                                   | atus<br>tatus:                 | Status<br>inactive<br>inactive<br>unknown<br>ok<br>on                |             |
| Interfaces          • eth0         • eth1         • eth2         • eth3    Failover          • eth1         • eth1         • eth2                                                                                                    | Failov<br>Global<br>Global<br>F<br>Individ<br>I<br>Failov                                                                                                    | rer status<br>Names<br>I status<br>Service running<br>Node status<br>Ping node group st<br>dual ping node st<br>P: 127.0.0.1<br>P: 127.0.0.1<br>FS                                                           | atus<br>tatus:                 | Status inactive inactive unknown ok on                               |             |
| <ul> <li>eth0</li> <li>eth1</li> <li>eth2</li> <li>eth3</li> <li>Failover</li> <li>eth0</li> <li>eth1</li> <li>eth1</li> <li>eth1</li> </ul>                                                                                                    | Global<br>Global<br>F<br>Indivio<br>I<br>Failov                                                                                                    | Vames<br>I status<br>Service running<br>Vode status<br>Ping node group st<br>dual ping node st<br>dual ping node st<br>P: 127.0.0.1<br>'er services:<br>SCSI                                                 | atus<br>tatus:                 | Status<br>inactive<br>inactive<br>unknown<br>ok<br>on                |             |
| Failover                                                                                                    | Global<br>Global<br>F<br>Individ<br>Failov                                                                                                    | I status<br>Service running<br>Vode status<br>Ping node group st<br>dual ping node sv<br>P: 127.0.0.1<br>Ver services:<br>SCSI                                                                               | atus<br>tatus:                 | inactive<br>inactive<br>unknown<br>ok<br>on                          |             |
| Failover<br>eth0<br>eth1<br>eth2                                                                                                    | Failov                                                                                                    | Service running<br>Node status<br>Ping node group st<br><b>dual ping node s</b><br>P: 127.0.0.1<br>Y <b>er services:</b><br>SCSI                                                                             | atus<br>tatus:                 | inactive<br>inactive<br>unknown<br>ok<br>on                          |             |
| Failover<br>eth0<br>eth1<br>eth2                                                                                                    | Failov                                                                                                    | Node status<br>Ping node group st<br><b>dual ping node s</b><br>P: 127.0.0.1<br>P <b>: services:</b><br>SCSI                                                                                                 | atus<br>tatus:                 | inactive<br>unknown<br>ok<br>on                                      |             |
| Failover<br>eth0<br>eth1<br>eth2                                                                                                    | F<br>Individ<br>Failov                                                                                                    | Ping node group st<br>dual ping node st<br>P: 127.0.0.1<br>r <b>er services:</b><br>SCSI                                                                                                    | atus<br>tatus:                 | unknown<br>ok<br>on                                                  |             |
| Failover<br>eth0<br>eth1<br>eth2                                                                                                    | Individ<br>I<br>Failov                                                                                                    | dual ping node s<br>P: 127.0.0.1<br>P <b>er services:</b><br>SCSI<br>VFS                                                                                                    | tatus:                         | ok<br>on                                                             |             |
| Failover<br>eth0<br>eth1<br>eth2                                                                                                    | I<br>Failov<br>it                                                                                                    | P: 127.0.0.1<br>Ver services:<br>SCSI<br>VFS                                                                                                    |                                | ok<br>on                                                             |             |
| Failover<br>eth0<br>eth1<br>eth2                                                                                                    | Failov                                                                                                    | ver services:<br>SCSI<br>VFS                                                                                                    |                                | on                                                                   |             |
| Failover<br>eth0<br>eth1<br>eth2                                                                                                    | й<br>Д                                                                                                    | SCSI<br>NFS                                                                                                    |                                | on                                                                   |             |
| Failover<br>eth0<br>eth1<br>eth2                                                                                                    | 1                                                                                                    | 1FS                                                                                                    |                                | T STREETIN                                                           |             |
| Failover<br>eth0<br>eth1<br>eth2                                                                                                    |                                                                                                    |                                                                                                    |                                | off                                                                  |             |
| Failover<br>eth0<br>eth1<br>eth2                                                                                                    | Comm                                                                                                    | nunication via:                                                                                                    |                                | Mercene:                                                             |             |
| eth0<br>eth1<br>eth2                                                                                                    | 6                                                                                                    | eth2                                                                                                    |                                | unknown                                                              |             |
| eth0<br>eth1<br>eth2                                                                                                    |                                                                                                    | ath0                                                                                                    |                                | unknown                                                              |             |
| eth2                                                                                                    |                                                                                                    |                                                                                                    |                                | unknown                                                              |             |
| eth3                                                                                                    |                                                                                                    | 3011                                                                                                    |                                | unknuwn                                                              |             |
|                                                                                                    |                                                                                                    | tatus                                                                                                    |                                |                                                                      |             |
|                                                                                                    |                                                                                                    | [ISCSI] mirror                                                                                                    |                                | running                                                              |             |
|                                                                                                    | Conne                                                                                                    | ction:                                                                                                    | Connecte                       | d                                                                    |             |
|                                                                                                    | Loi                                                                                                    | e info:<br>qical volume:                                                                                                    | Iv0000                         |                                                                      |             |
|                                                                                                    | Co                                                                                                    | -<br>insistency:                                                                                                    | Consisten                      | t                                                                    |             |
|                                                                                                    | Destir                                                                                                    | nation info:                                                                                                    |                                |                                                                      |             |
|                                                                                                    | Lo                                                                                                    | gical volume:                                                                                                    | Iv0000                         |                                                                      |             |
|                                                                                                    | Co                                                                                                    | nsistency:                                                                                                    | Consisten                      | t                                                                    |             |
|                                                                                                    | IP.                                                                                                    | audress:                                                                                                    | 200.0.0.2                      |                                                                      |             |

Controllo sullo stato di funzionamento del servizio di Failover dallo storage Primario VDSS1 Menu: SETUP -> network -> Failover -> nel riquadro Failover status -> Globe status e Node status: devono essere inactive

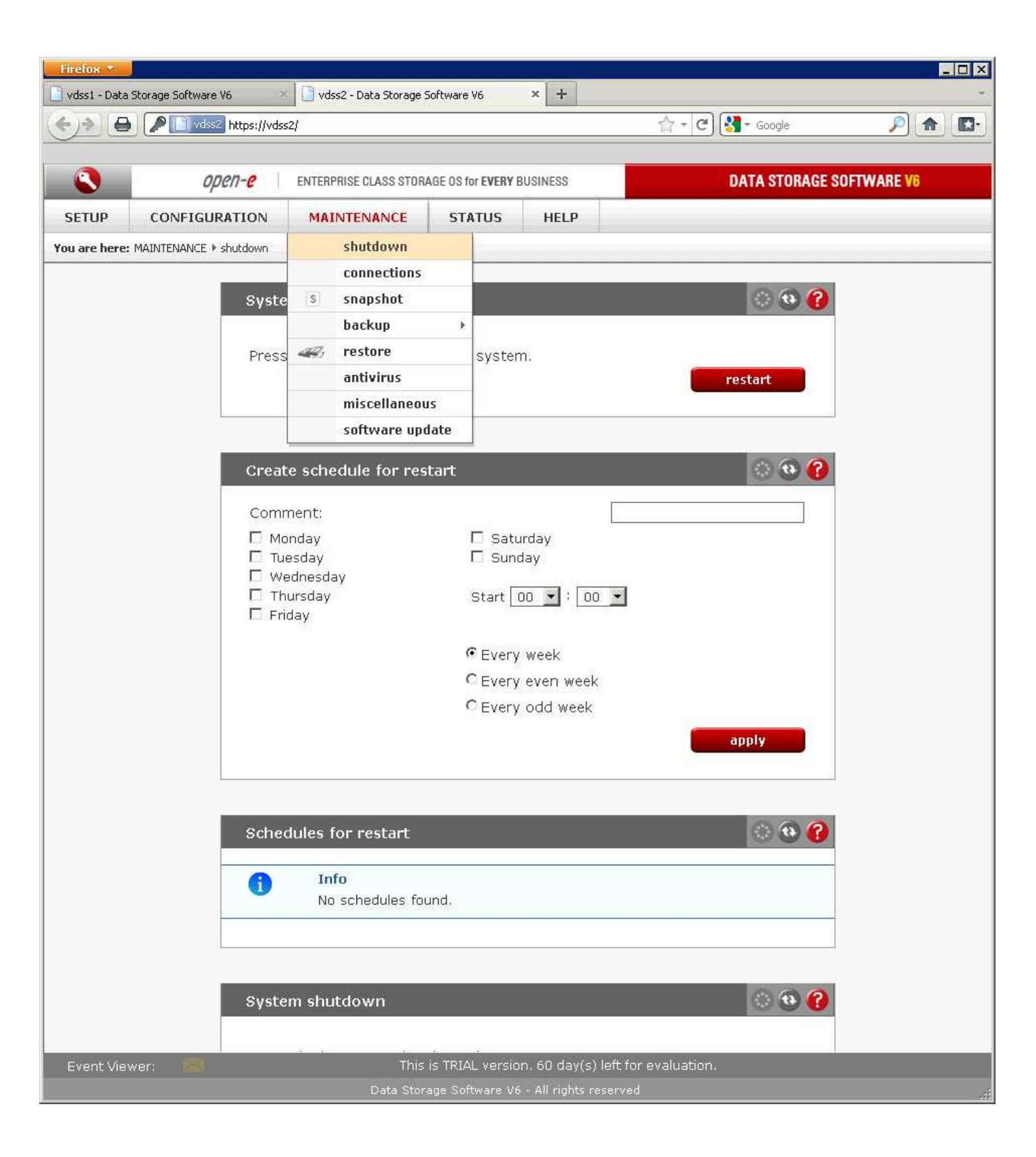

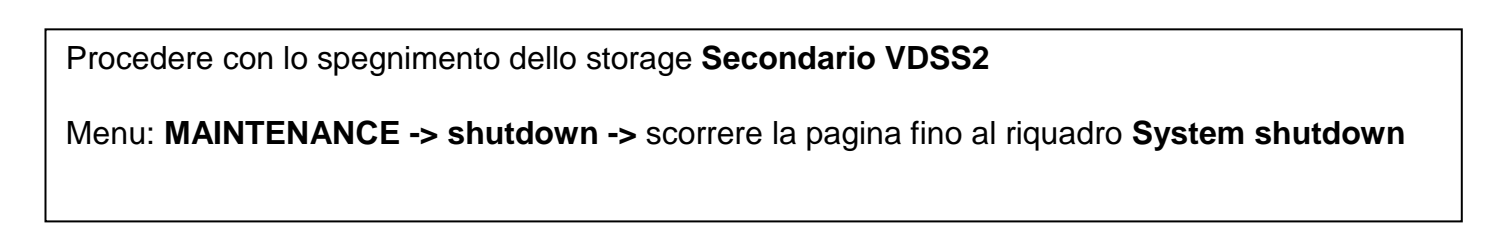

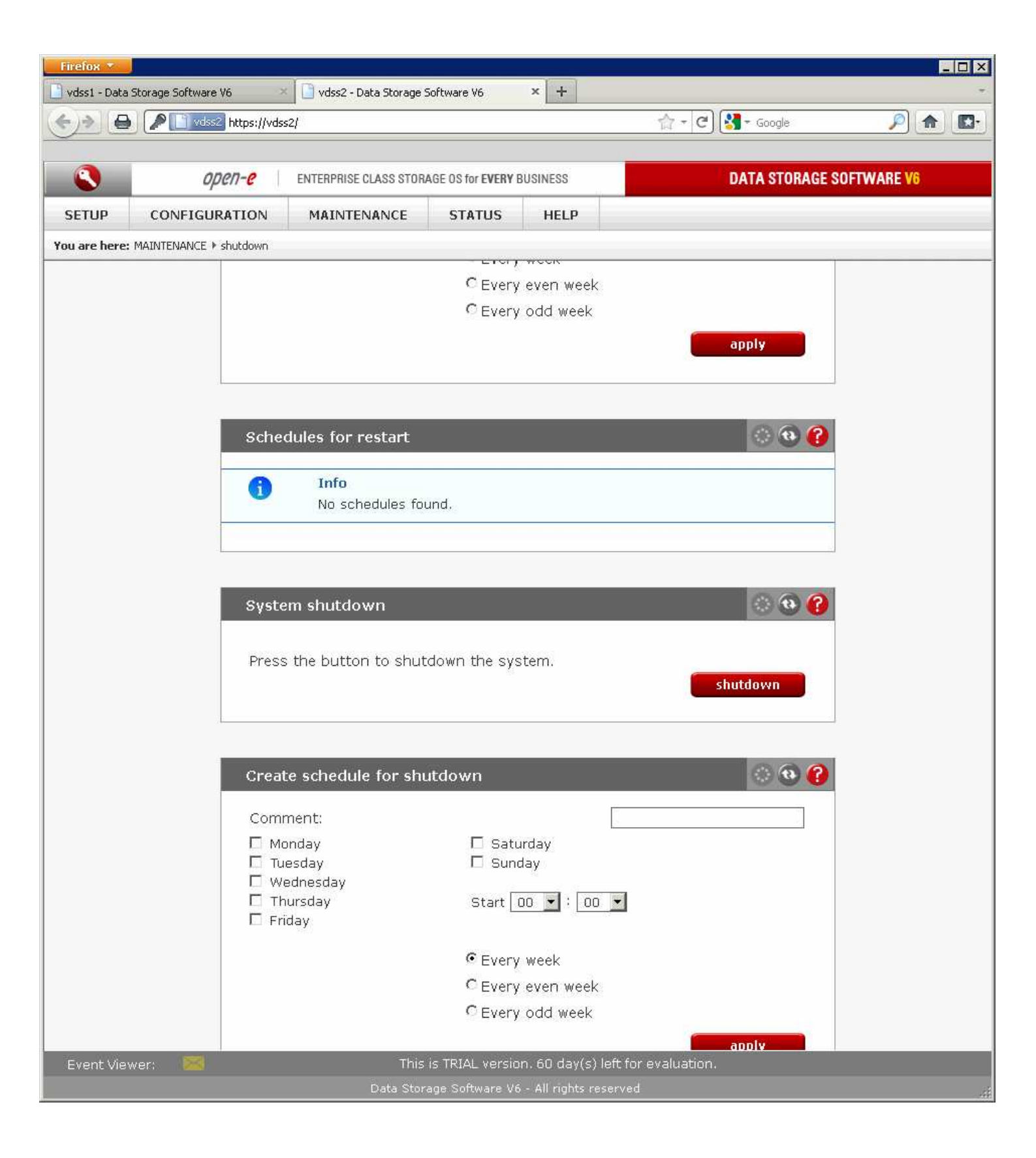

Shutdown dello storage Secondario VDSS2 Riquadro: System shutdown-> Premere il tasto shutdown

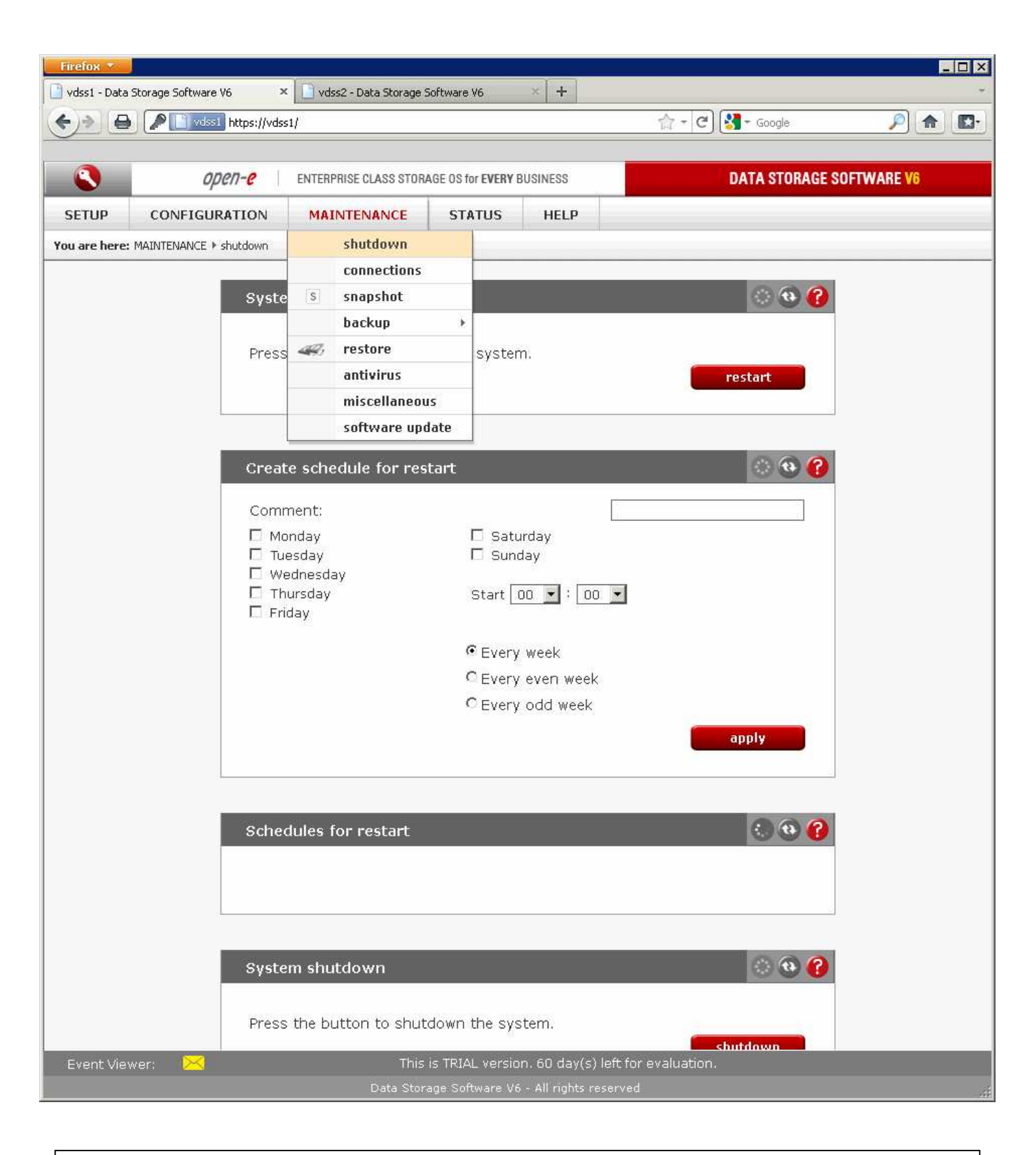

Procedere con lo spegnimento dello storage Secondario VDSS1

Menu: MAINTENANCE -> shutdown -> scorrere la pagina fino al riquadro System shutdown

| Firefox 🔻         |                        |                                            |                         |                                        |                |            |
|-------------------|------------------------|--------------------------------------------|-------------------------|----------------------------------------|----------------|------------|
| 📄 vdss1 - Data Sl | torage Software V6     | <ul> <li>Vdss2 - Data Storage :</li> </ul> | Software V6             | × +                                    |                | -          |
| <u>e</u>          | Vdss1 https://vds      | s1/                                        |                         |                                        | f☆ + C Soogle  |            |
|                   | open- <mark>e</mark>   | ENTERPRISE CLASS STOR                      | AGE OS for EVERY E      | BUSINESS                               | DATA STORAGE S | OFTWARE V6 |
| SETUP             | CONFIGURATION          | MAINTENANCE                                | STATUS                  | HELP                                   |                |            |
| You are here: N   | MAINTENANCE 🕨 shutdown |                                            |                         |                                        |                |            |
|                   |                        |                                            | CEvery                  | even week                              |                |            |
|                   |                        |                                            | C Every                 | odd week                               |                |            |
|                   |                        |                                            |                         |                                        | apply          |            |
|                   | -                      |                                            |                         |                                        |                |            |
|                   |                        |                                            |                         |                                        |                |            |
|                   | Sche                   | dules for restart                          |                         |                                        | 😯 🥴 😯          |            |
|                   |                        | Info                                       |                         |                                        |                |            |
|                   | •                      | No schedules fo                            | und.                    |                                        |                |            |
|                   |                        |                                            |                         |                                        |                |            |
|                   | -7                     |                                            |                         |                                        |                |            |
|                   | Syste                  | em shutdown                                |                         |                                        | i 😯 🚱 🕜        |            |
|                   |                        |                                            |                         |                                        |                |            |
|                   | Press                  | s the button to shut                       | down the sys            | stem.                                  |                |            |
|                   |                        |                                            |                         |                                        | shutdown       |            |
|                   |                        |                                            |                         |                                        |                |            |
|                   |                        | to a local da fara da                      |                         |                                        |                |            |
|                   | Grea                   | te schedule for shi                        | utdown                  |                                        |                |            |
|                   | Com                    | ment:                                      |                         |                                        |                |            |
|                   |                        | onday<br>Jesday                            | Satu                    | irday<br>tav                           |                |            |
|                   |                        | ednesday                                   | - June                  |                                        |                |            |
|                   |                        | hursday<br>iday                            | Start 🗌                 | 00 💌 : 00 💌                            |                |            |
|                   |                        | 1123                                       | Q -                     |                                        |                |            |
|                   |                        |                                            | • Every                 | week                                   |                |            |
|                   |                        |                                            | CEvery                  | odd week                               |                |            |
|                   |                        |                                            | - 7.03 <sup>1</sup> .8  |                                        | apply          |            |
| Eventiónu         | or 😿                   | Thic                                       | is TRIAL vorcio         | n 60 da <u>w(c) lo<del>ft</del> fo</u> |                |            |
| Event view        |                        | Inis<br>Data <u>Stor</u>                   | age Soft <u>ware V6</u> | - All right <u>s reserve</u>           | d              |            |
|                   |                        |                                            |                         |                                        |                | -10        |

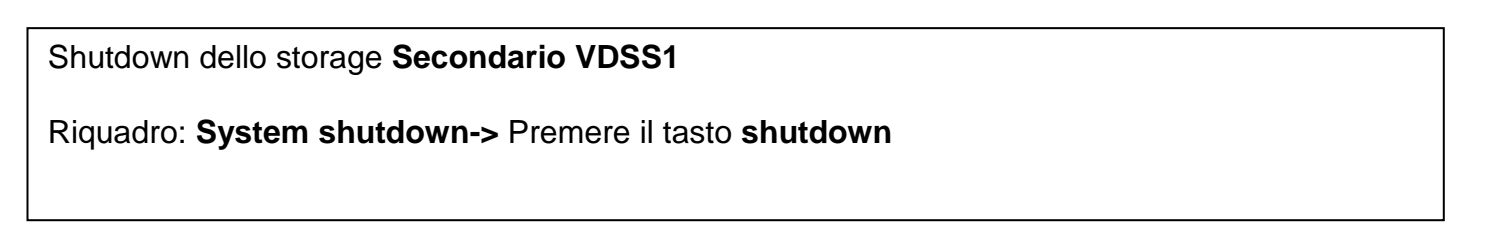